# 参加登録ボタンから以下のURLにアクセスしていただきます。 https://www.e-casebook.com/hip-50/registration

#### Casebook

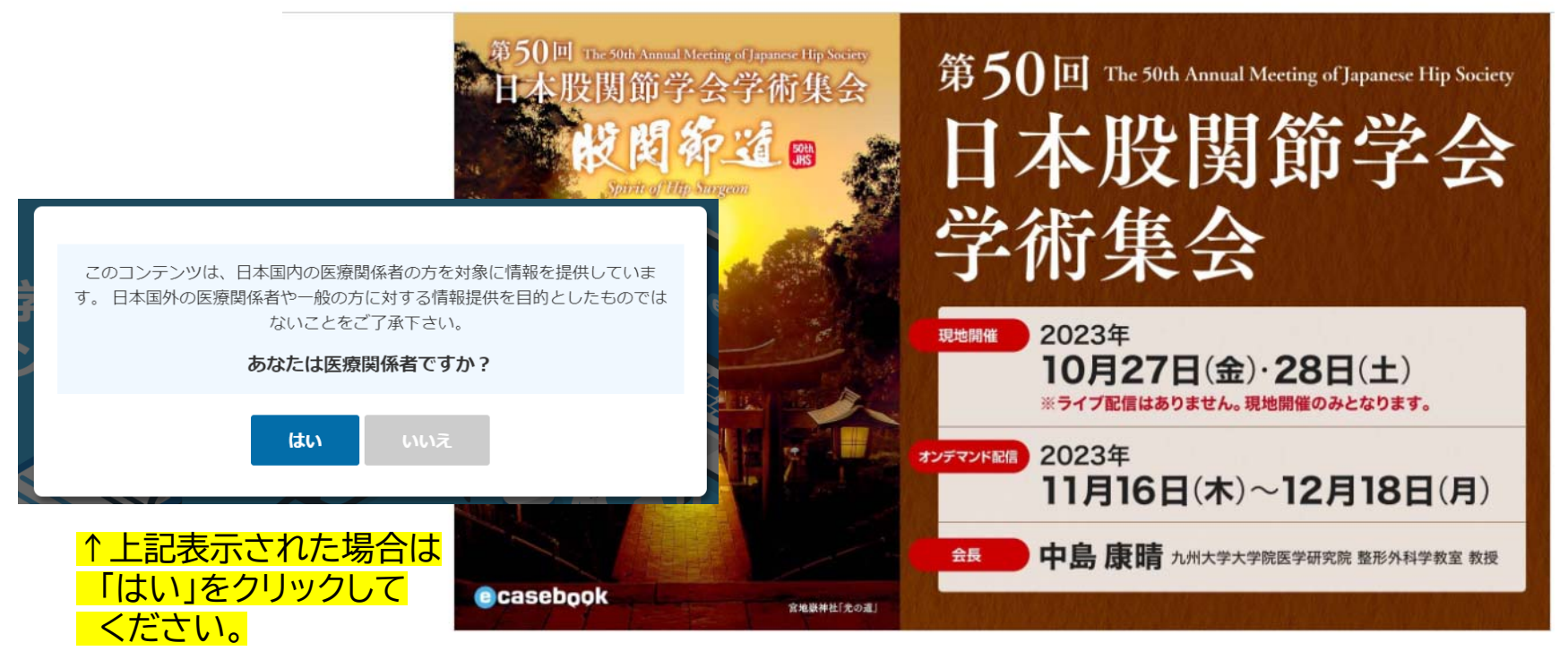

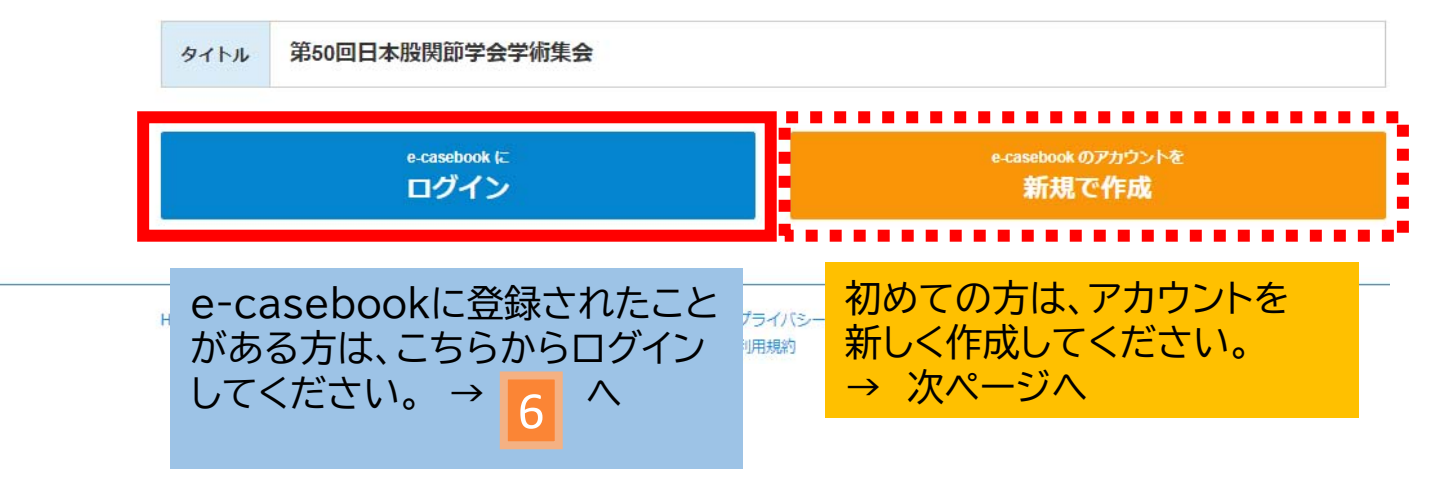

#### 新規登録を行うには、登録画面上の職種を選択します。 ※医師、医師以外の医療従事者、一般(企業など)

| ecasebook                                                                                   | HOME FORUM LIVE/VIDEO Q 地志 品ログイン がお記録                                                                                                    |
|---------------------------------------------------------------------------------------------|----------------------------------------------------------------------------------------------------|
| 新規登録                                                                                        |                                                                                                    |
| すべてのサービスがご利用で<br>※医師以外の医療関係者(コメディカル)<br>※ご登録後、e-catebookよりご利用開始<br>ださい。<br>職種 愛想<br>お名前 151 | きるのは、医師のみに制限されています。<br>・ 企業の方など)は、ご利用に一部制限があります。<br>のメールをお送りいたします。メールに記載されているURLよりアクセスして本登録を完了してく<br>この項目を入力してください<br>変現してください<br>医師<br>医師以外の医療従事者<br>一般(企業など) |
|                                                                                             | と<br>タナカ<br>英語(プラウザの意語を切り替えた際に表示されます)                                                                                                    |
| 表示されて                                                                                       | いる項目を人力してください。                                                                                                    |

全ての項目にご入力いただいたら、最下段の「利用規約に同意する」の欄に チェックを入れ、「確認画面へ進む」 のボタンを押してください。

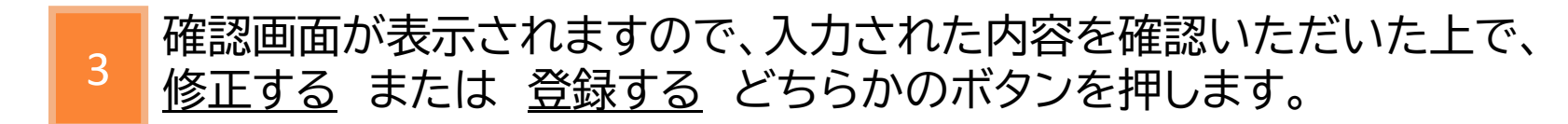

2

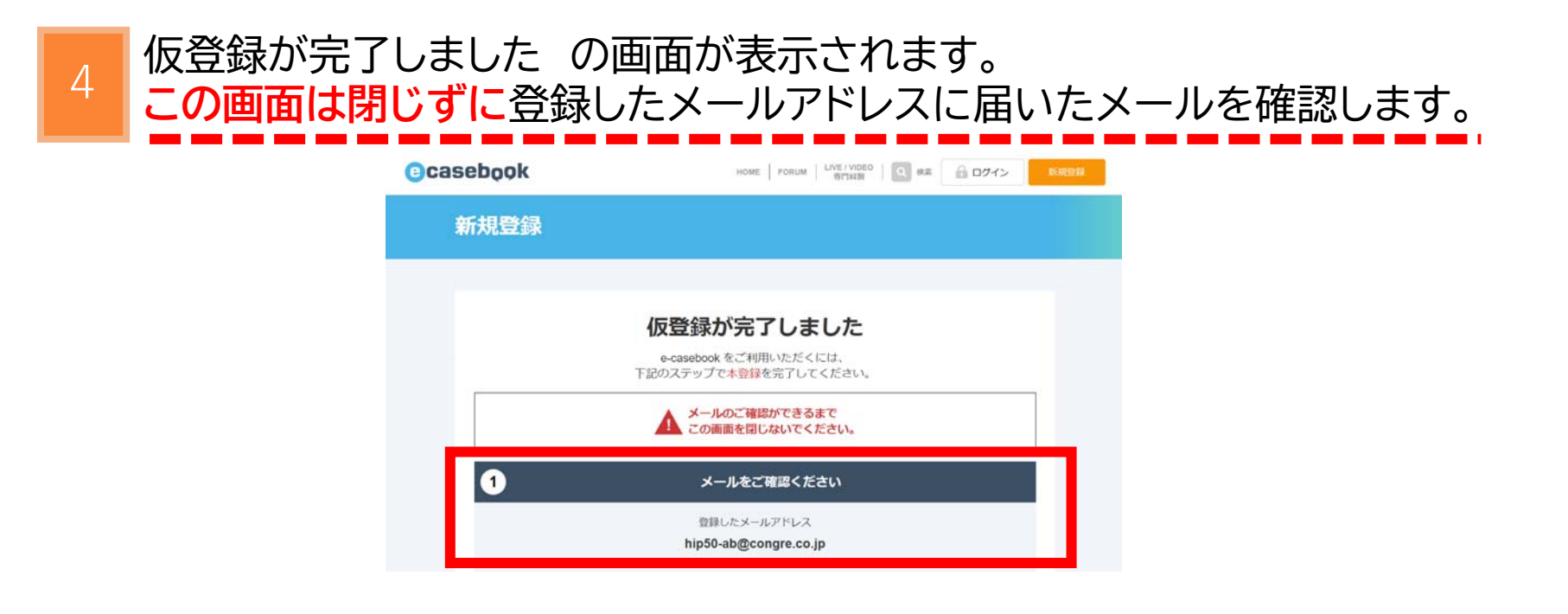

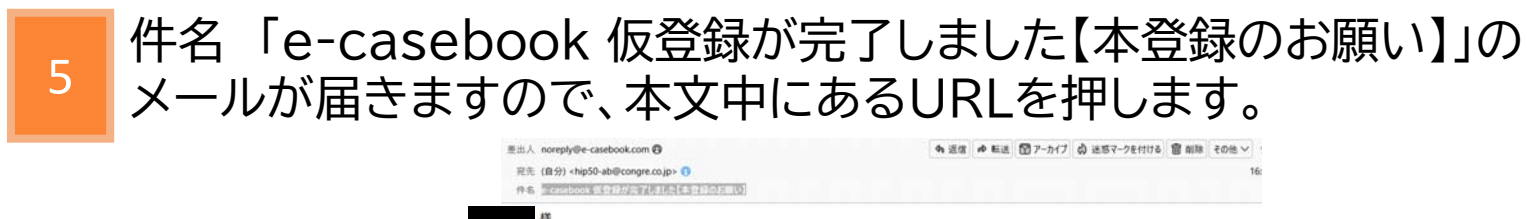

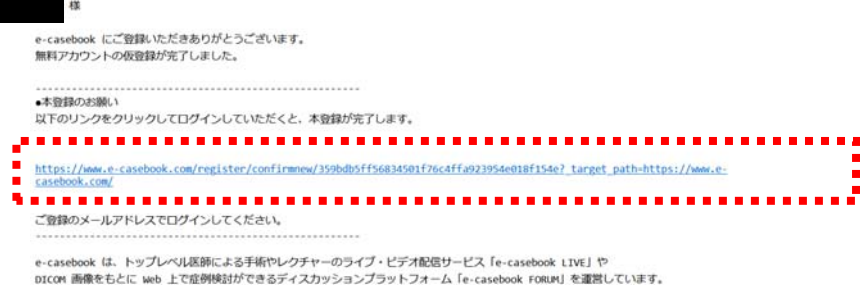

※このメールは自動送信です。直接ご返信いただけませんのでご了承ください。

無料アカウントの本登録が完了した旨のメールが届きます。

以下の画面が開きます。

6

登録されたメールアドレスとパスワードが表示されています。

もし、表示されていない場合は、入力し、ログインボタンを押すと 参加登録が可能になります。

| ecasebool | K                                                                               | HOME                                                       | FORUM LIVE / VIDEO 良 検索                                             | A ログイン | 新規登録 |
|-----------|---------------------------------------------------------------------------------|------------------------------------------------------------|---------------------------------------------------------------------|--------|------|
|           | ご登<br>                                                                          | 録 <b>メールアドレス</b><br>メールアドレスを入力<br><b>ワード</b><br>パスワードを入力して | つしてください<br>表示<br>こください                                              |        |      |
|           | 記憶する                                                                            |                                                            |                                                                     |        |      |
|           |                                                                                 | ログイン                                                       |                                                                     |        |      |
|           |                                                                                 | ハスリートを定てたカ                                                 |                                                                     |        |      |
|           | 1.00                                                                            | アカウントをお持ち                                                  | でない方 新規登録                                                           |        |      |
|           |                                                                                 |                                                            |                                                                     | 10.00  |      |
| HOME      | e-casebook FORUM<br>e-casebook LIVE<br>> 循環器内科 TOP<br>> 整形外科 TOP<br>> 脳神経外科 TOP | マイページ<br>よくあるご質問<br>お問い合わせ                                 | プライバシーポリシー<br>利用規約<br>特定商取引法に基づく表記<br>フォーラムコミュニティガイドライ<br>配信をお考えの方へ | >      |      |

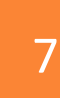

### 参加登録はこちらの画面から行います。

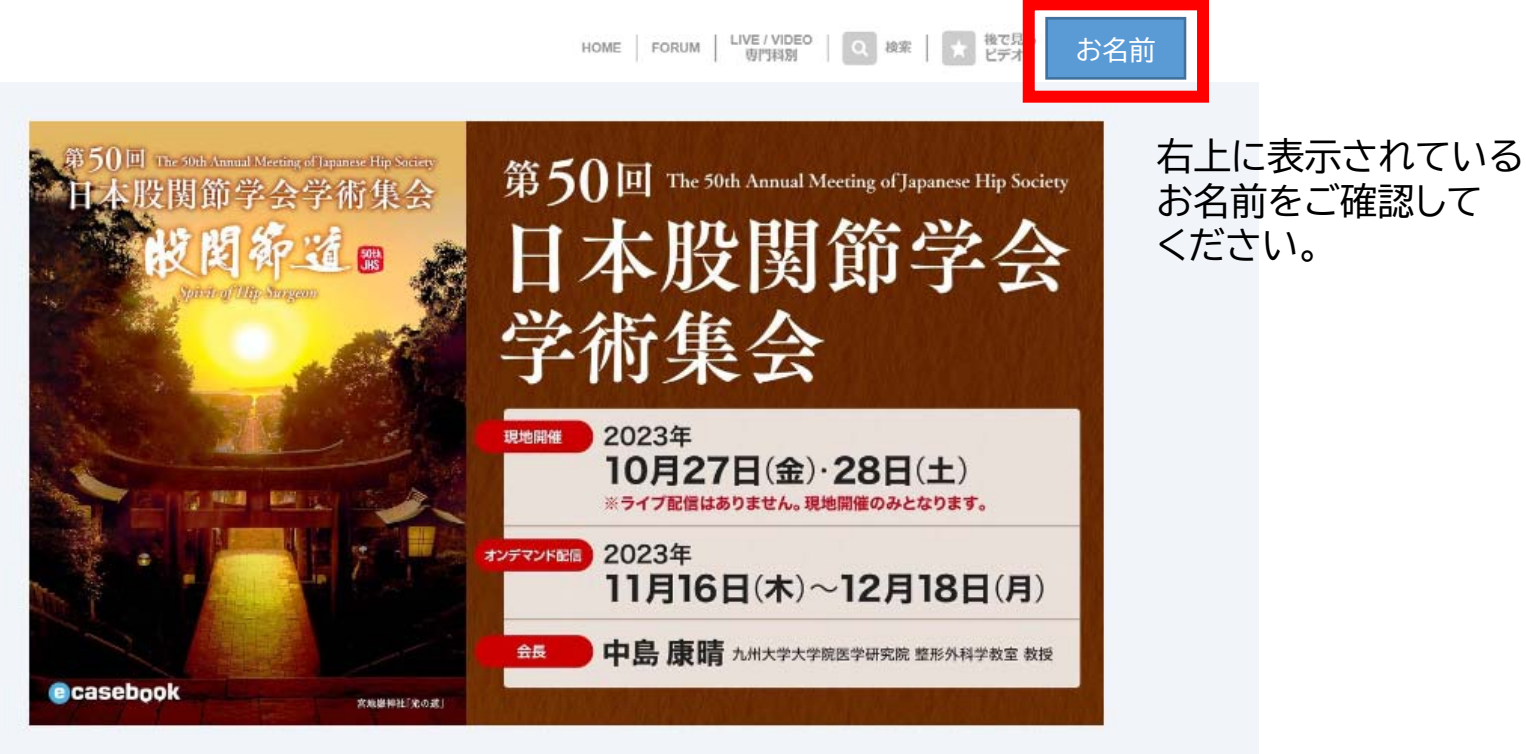

| タイトル         | 第50回日本股関節学会学術集会                                                                                                    |
|--------------|----------------------------------------------------------------------------------------------------|
| 日程           | 第9回日本殷関節学会教育研修セミナー(ベーシックコース)現地開催:2023年10月26日(木)<br>第50回日本殷関節学会学術集会現地開催:2023年10月27日(金)・28日(土)                                                                                                    |
| 公式情報         | オンテマンド配信: 2023年11月16日(木)~12月18日(月)<br>オフィシャルサイトを見る ブログラムを見る                                                                                                    |
| オンデマンド配信について | 参加費をお支払いいただいた方は、オンデマンド配信のご視聴もできます。                                                                                                    |
| 参加预          | <ul> <li>第50回日本股関節学会学術集会への参加は以下の区分となります。</li> <li>・医師(会員) 15,000円</li> <li>・医師(非会員) 20,000円</li> <li>・企業関係者・その他 20,000円</li> <li>・初期研修医(卒業後2年まで)・大学生*無料</li> <li>・ 右洞師(リハビリ関連勘深利師・コメディカル関係者/福祉関係者 7,000円</li> <li>* 初期研修医・大学生の方は、参加登録時に証明書(様式自由)のPDFまたは画像データが必要です。</li> <li>こちらよりアップロードください。</li> </ul> |
|              | 【第9回日本酸関節学会教育研修セミナー(ペーシックコース)への参加について】<br>・ こちらは【第50回日本股関節学会学術集会】のページです。<br>・ 参加申込は各会毎に申込いただく必要があります。<br>・ 第9回日本股関節学会教育研修セミナー(ペーシックコース)への参加を希望される方は、こちらからお申し込みくだ<br>さい                                                                                                    |

# 「参加費を支払う」のボタンを押すと、参加登録画面が表示されます。

|                                                                  | タイトル                                                                                                    | 第50回日本股関節学会学術集会                                                                                                    |                                |  |
|------------------------------------------------------------------|----------------------------------------------------------------------------------------------------|----------------------------------------------------------------------------------------------------|--------------------------------|--|
|                                                                  | 日程                                                                                                    | 第9回日本股関節学会教育研修セミナー(ベーシックコース)現地開催: 2023年10月26日(木)<br>第50回日本股関節学会学術集会 現地開催: 2023年10月27日(金)・28日(土)<br>オンデマンド配信: 2023年11月16日(木)〜12月18日(月) |                                |  |
| 公式情報                                                             |                                                                                                    | オフィシャルサイトを見る   プログラムを見る                                                                                                    |                                |  |
|                                                                  | オンデマンド配信について                                                                                                    | 参加費をお支払いいただいた方は、オンデマンド配信のご視聴もできます。                                                                                                    |                                |  |
| <sup>参加費</sup><br>※初期研修医・大学生の方は<br>証明書の画像データを →<br>アップロードしてください。 | <ul> <li>第50回日本股関節学会学術集会への参加は以下の区分となります。</li> <li>・医師(会員) 15,000円</li> <li>・医師(非会員) 20,000円</li> <li>・企業関係者・その他 20,000円</li> <li>・初期研修医(卒業後2年まで)・大学生*無料</li> <li>・看護師/リハビリ関連職/薬剤師・コメディカル関係者/福祉関係者 7,000円</li> <li>*初期研修医・大学生の方は、参加登録時に証明書(様式自由)のPDFまたは画像デ<br/>こちらよりアップロードください。</li> </ul> | ータが必要です。                                                                                                    |                                |  |
|                                                                  | 【第9回日本股関節学会教育研修セミナー(ベーシックコース)への参加について】<br>・ こちらは【第50回日本股関節学会学術集会】のページです。<br>・ 参加申込は各会毎に申込いただく必要があります。<br>・ 第9回日本股関節学会教育研修セミナー(ベーシックコース)への参加を希望される<br>さい。                                                                                                    | る方は、こちらからお申し込みくだ                                                                                                    |                                |  |
|                                                                  |                                                                                                    | 参加費を支払う<br>クーポンをお持ちの方もこちらから                                                                                                    | 参加費のお支払いは<br>こちらのボタンを<br>押します。 |  |
|                                                                  |                                                                                                    |                                                                                                    | → ポップアップ画面が                    |  |

表示されます。

9

### 参加費の支払い画面が表示されます。 <u>※クレジットカードのみ対応しています。</u>

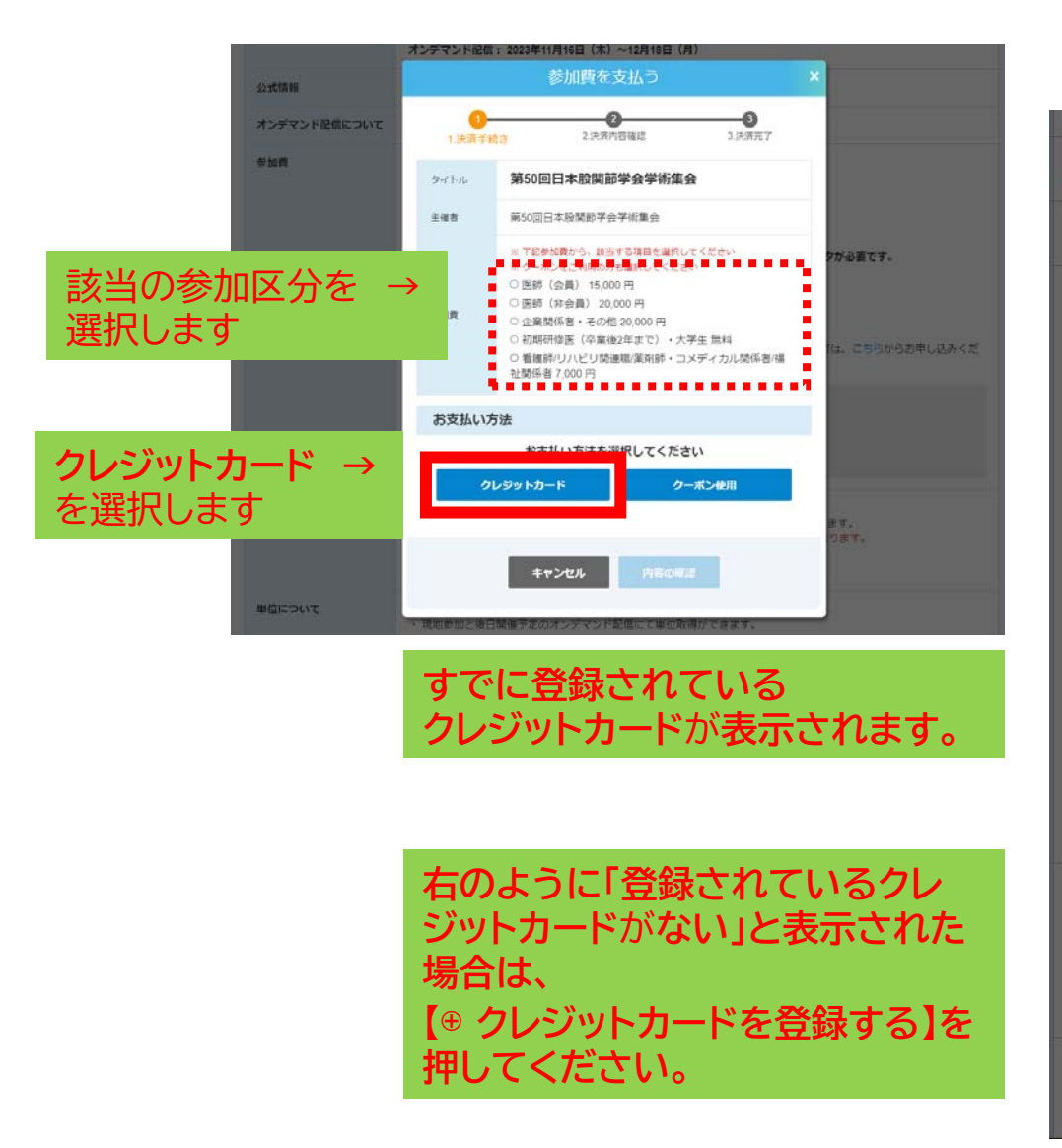

| 参加費を支払う ×   |                                                                                                    |  |  |
|-------------|----------------------------------------------------------------------------------------------------|--|--|
| 1<br>1.決済手続 | 2     3       き     2.決済内容確認     3.決済完了                                                                                                    |  |  |
| タイトル        | 第50回日本股関節学会学術集会                                                                                                    |  |  |
| 主催者         | 第50回日本股関節学会学術集会                                                                                                    |  |  |
| 参加費         | <ul> <li>※ 下記参加費から、該当する項目を選択してください</li> <li>※ クーポンをご利用の方も選択してください</li> <li>○ 医師 (会員) 15,000 円</li> <li>○ 医師 (非会員) 20,000 円</li> <li>○ 企業関係者・その他 20,000 円</li> <li>○ 初期研修医(卒業後2年まで)・大学生 無料</li> <li>○ 看護師/リハビリ関連職/案剤師・コメディカル関係者/福祉関係者 7,000 円</li> </ul> |  |  |
| お支払い方       | 法クーポン使用に変更                                                                                                    |  |  |
| クレジットカー     | ド クレジットカードの管理はごちらから                                                                                                    |  |  |
|             | 登録されているカードはありません<br>伊 クレジットカードを登録する                                                                                                    |  |  |
|             | キャンセル 内容の確認                                                                                                    |  |  |

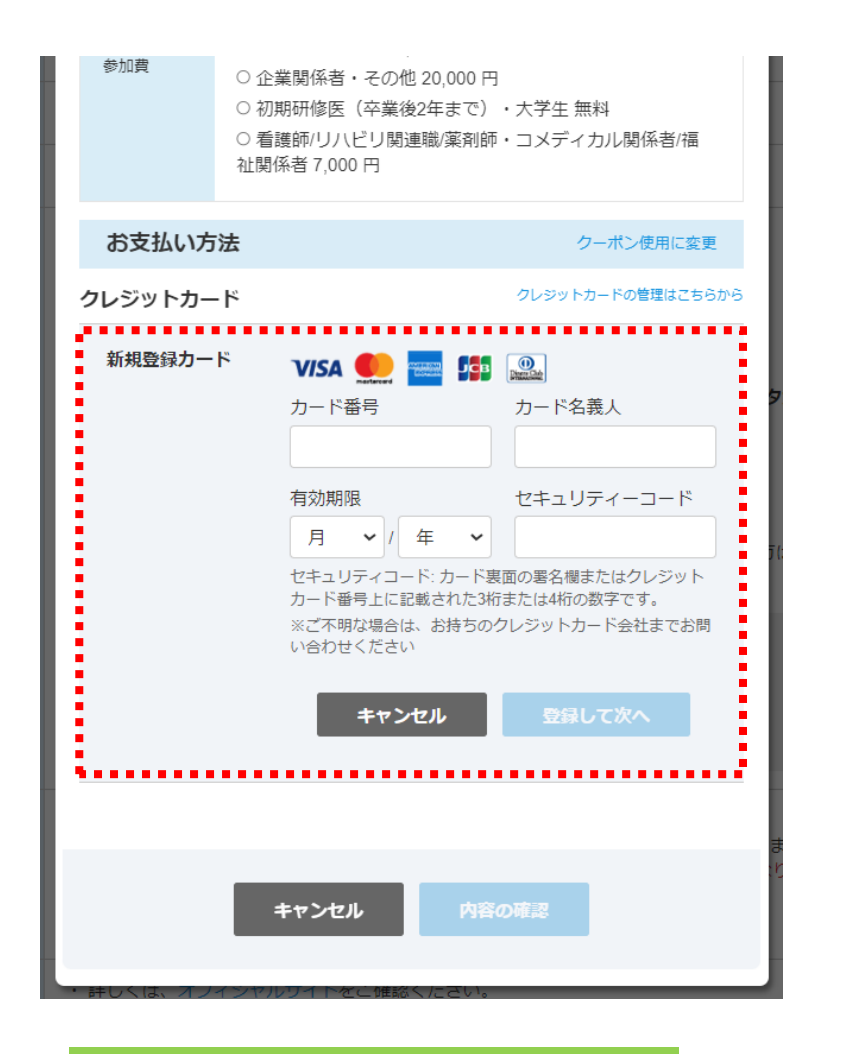

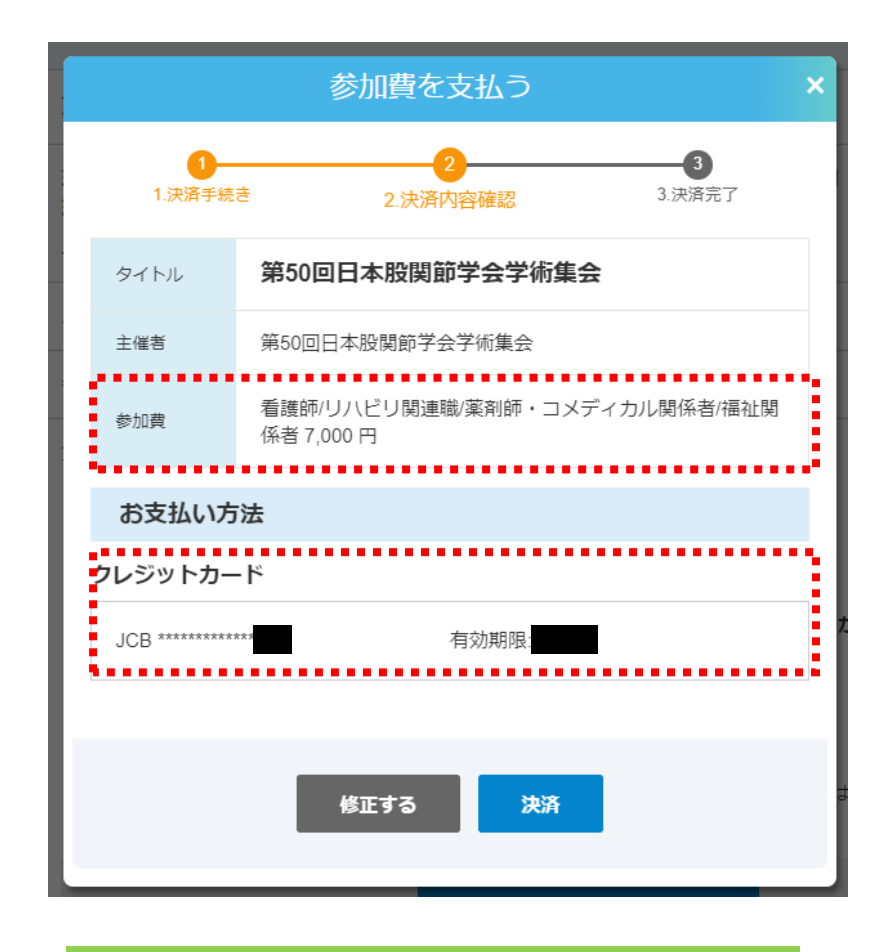

点線の赤枠内に、クレジットカード 情報を入力し、 内容の確認を押してください。 参加費(参加カテゴリー名と金額)と 登録されたクレジットカードの一部情報が 表示されますので、間違いがなければ、 決済ボタンを押します。 以上で決済が完了となります。

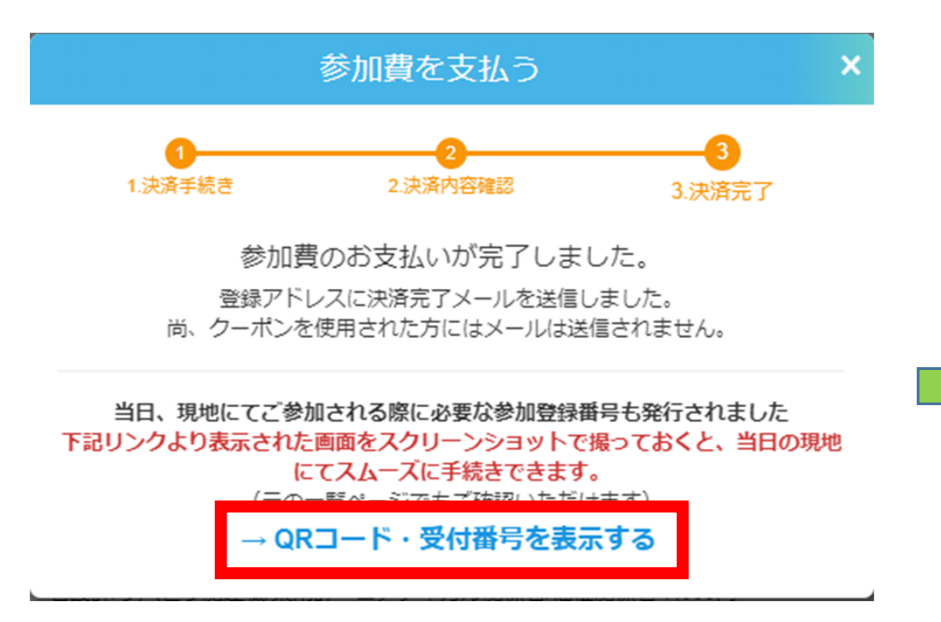

#### 第50回日本股関節学会学術集会

х

当日、現地にてご参加される際に必要です。 当ページをスクリーンショットで撮っておくと、 当日の現地にてスムーズに手続きできます。

参加登録番号

1972

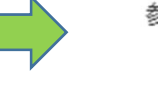

参加登録番号QRコード

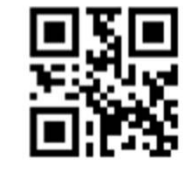

参加登録決済が完了しました。 QRコード・受付番号を表示するを押します。 受付時のネームカード発行に必要となりますので、スクリーンショットで保存されることをおすすめします。

## 11 <u>参加費の支払いが完了すると、登録されたメールアドレスに「領収書」が</u> <u>届きますので確認してください。</u>

差出人 e-casebook < noreply@e-casebook.com> 0

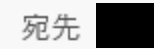

件名 第50回日本股関節学会学術集会 領収書

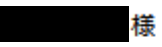

第50回日本股関節学会学術集会 へお申し込みいただき、ありがとうございます。 参加登録(決済)が完了いたしましたことをお知らせいたします。 本メールは簡易的な領収書です。 学会印入りの正式領収書の発行 方法は次頁をご覧ください。

決済日:

2023 年 月 日

決済名目:

第50回日本股関節学会学術集会 登録カテゴリー名が表示されます(例:医師(会員)など) 決済金額:

●●●●●鬥

本メールは、配信専用アドレスから送信しております。ご返信いただきましても対応できませんのでご了承ください。

こちらのメールにお心当たりがない場合、大変お手数ですが下記までご連絡をお願いいたします。

| ■<br>株式会社八ート・オーガナイゼーション<br>〒532-0011 大阪市淀川区西中島5丁目5番15号 新大阪セントラルタワー4階<br>お問い合わせ:www.e-casebook.com/contact<br><u>www.facebook.com</u><br><u>www.facebook.com/ecasebook</u><br>twitter.com/e casebook com | * | <ul> <li>登録確認メールはシステム管理会社<br/>より届きます。学術集会に関するお問合せは下記運営事<br/>務局にご連絡ください。</li> <li>第50回日本股関節学会学術集会 運営事務局<br/>株式会社コングレ九州支社<br/>TEL:092-718-3531(平日9:30~17:30)</li> <li>E-mail: bip50-reg@congreg.co.ip</li> </ul> |
|----------------------------------------------------------------------------------------------------|---|----------------------------------------------------------------------------------------------------|
|                                                                                                    |   |                                                                                                    |

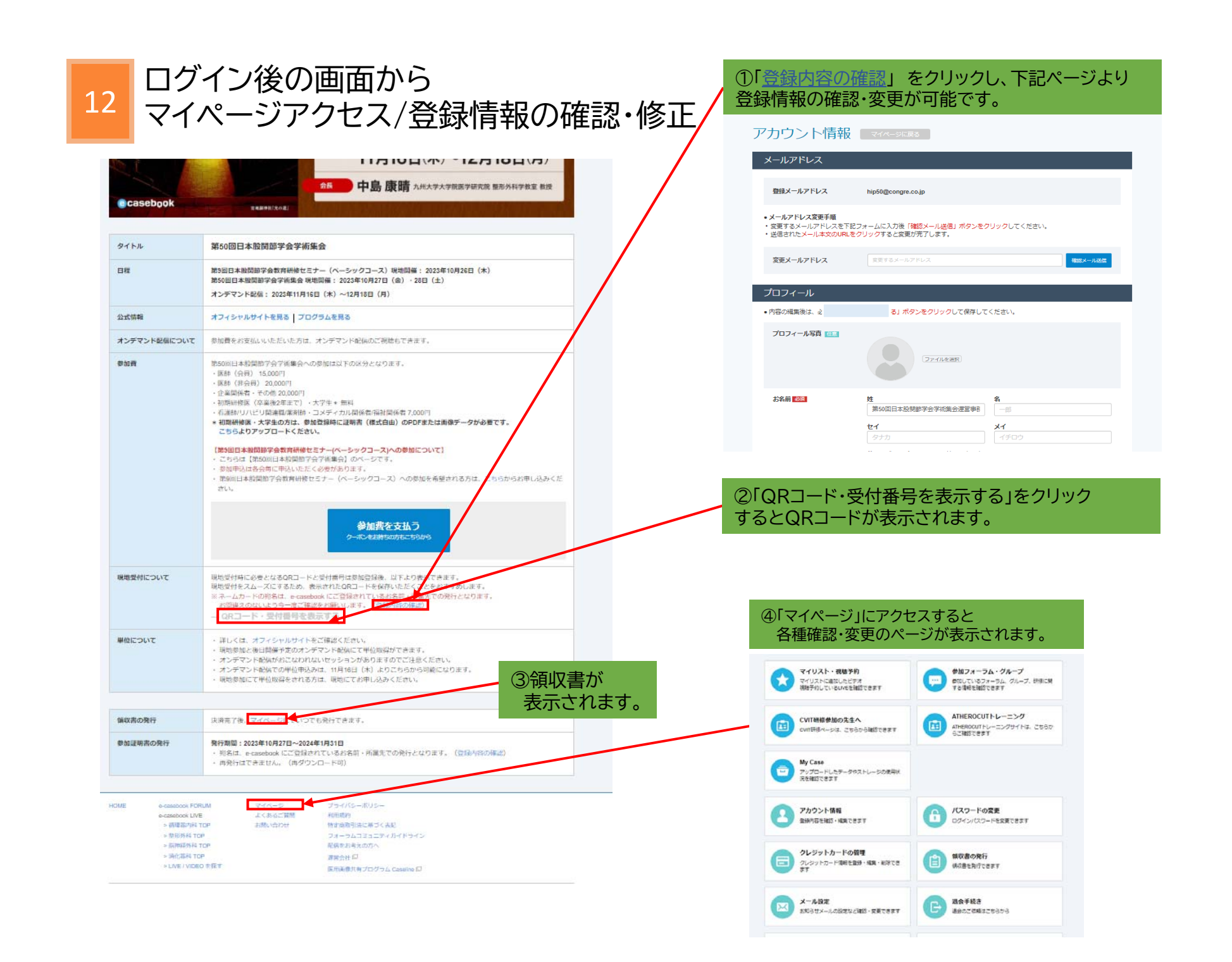